# **Manter Roteiro Empresa**

O objetivo desta funcionalidade é manter ou atualizar o roteiro de leitura para uma determinada empresa. A opção pode ser acessada via **Menu de sistema**, no caminho: **GSAN > Micromedição > Leitura > Manter Roteiro Empresa**.

Feito isso, o sistema visualiza a tela de filtro abaixo:

Informamos que os dados exibidos nas telas a seguir são fictícios e não retratam informações de clientes.

| Para filtrar o(s) roteiro(s) empresa, informe os dados abaixo: | Atualizar Ajuda |
|----------------------------------------------------------------|-----------------|
| Empresa:                                                       | <b>v</b>        |
| Localidade:                                                    | 8               |
| Setor<br>Comercial:                                            |                 |
| Leiturista:                                                    | Ø               |
| Indicador<br>de Uso: O Ativo O Inativo O Todos                 |                 |
| Desfazer Cancelar                                              | Filtrar         |
|                                                                |                 |

Inicialmente, o sistema exibe a tela de filtro, para que sejam informados os dados para seleção do roteiro. Em seguida, clique no botão Filtrar. Feito isso, o sistema disponibiliza uma tela contendo os roteiros que atenderam às condições solicitadas.

Para remover um ou mais itens desta tela, marque no(s) checkbox(s) correspondente(s), ou no *link* **Todos** para marcar todos os itens que serão removidos. Para gerar um relatório com as

anormalidades cadastradas clique em 🧼 para visualizar o documento. Depois, para atualizar um

roteiro, clique no *link* de um dos registros para que o sistema visualize a tela para atualizar o roteiro cadastrado. Antes, o sistema executa algumas validações:

- 1. Verificar existência da LOCALIDADE:
  - 1. Caso o código da localidade não exista no sistema, é exibida a mensagem *Localidade inexistente*.
- 2. Verificar existência do LEITURISTA:
  - 1. Caso o código do leiturista não exista no sistema, é exibida a mensagem *Leiturista inexistente*.
- 3. Verificar preenchimento dos campos:
  - 1. Caso o usuário não informe ou selecione o conteúdo de algum campo necessário à inclusão do roteiro da empresa, é exibida a mensagem *Informe «nome do campo que não foi preenchido ou selecionado»*.
- 4. Verificar duplicidade de roteiro empresa para a quadra:
  - 1. Caso a quadra informada já possua roteiro empresa informado, é exibida a mensagem: *Esta Quadra já possui roteiro empresa associada*.
- 5. Verificar sucesso da transação:
  - Caso o código de retorno da operação efetuada no banco de dados seja diferente de zero, é exibida a mensagem conforme o código de retorno; caso contrário, o sistema exibe a mensagem «descrição da função» efetuada com sucesso.
- 6. Solicitar confirmação de alteração:
  - 1. Caso o usuário solicite uma alteração dos dados, o sistema mostra uma tela de confirmação exibindo a seguinte mensagem *Confirma quadras «números das quadras» para alteração?*
- 7. Atualização realizada por outro usuário:
  - 1. Caso o usuário tente atualizar um roteiro já atualizado durante a manutenção corrente, o sistema exibe a mensagem *Esse roteiro da empresa foi atualizada por outro usuário. Realize uma nova atualização*.

## **Preenchimento dos Campos**

| Campo                     | Preenchimento dos Campos                                                                                                    |
|---------------------------|----------------------------------------------------------------------------------------------------|
| Empresa                   | Selecione uma das opções disponibilizadas pelo sistema.                                                                        |
| Localidade                | Informe o código da localidade, com no máximo 3 (três) dígitos, ou clique no                                                   |
|                           | botão 🕄, link Pesquisar Localidade, para selecionar a localidade desejada. O nome da localidade será exibido no campo ao lado. |
|                           | Para apagar o conteúdo do campo, clique no botão<br>exibição.                                                                  |
| Setor Comercial           | Selecione uma das opções disponibilizadas pelo sistema.                                                                        |
| Leiturista<br>Responsável | Informe o código do leiturista, com no máximo 9 (nove) dígitos, ou clique no                                                   |
|                           | botão 🗣 para selecionar o leiturista desejado. O nome do leiturista será exibido no campo ao lado.                             |
|                           | Para apagar o conteúdo do campo, clique no botão 🕙 ao lado do campo em<br>exibição.                                            |

3/3

| Campo            | Preenchimento dos Campos                                                                                                    |
|------------------|----------------------------------------------------------------------------------------------------|
| Indicador de Uso | Informe o indicador <i>Ativo</i> para selecionar os roteiros ativos das empresas no sistema; caso contrário, informe a opção <i>Inativo</i> . Para selecionar os dois (ativos e inativos) margue a opção <i>Todos</i> . Em seguida, clique no botão Filtrar |

### Funcionalidade dos Botões

| Botão        | Descrição da Funcionalidade                                                                       |
|--------------|---------------------------------------------------------------------------------------------------|
| $\mathbf{Q}$ | Ao clicar neste botão, o sistema permite consultar um dado nas bases de dados.                    |
| 8            | Ao clicar neste botão, o sistema apaga o conteúdo do campo em exibição.                           |
| Desfazer     | Ao clicar neste botão, o sistema desfaz o último procedimento realizado.                          |
| Cancelar     | Ao clicar neste botão, o sistema cancela a operação e retorna à tela principal.                   |
| Filtrar      | Ao clicar neste botão, o sistema comanda a execução do filtro com base nos parâmetros informados. |

### Referências

#### Manter Roteiro da Empresa

#### **Termos Principais**

#### Leitura

#### Micromedição

Clique aqui para retornar ao Menu Principal do GSAN

×

From: https://www.gsan.com.br/ - Base de Conhecimento de Gestão Comercial de Saneamento

Permanent link: https://www.gsan.com.br/doku.php?id=ajuda:micromedicao:manter\_roteiro\_empresa&rev=1517342613

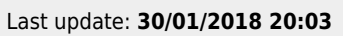

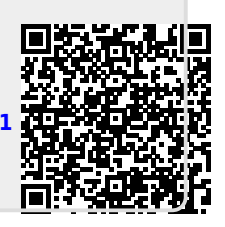